## **ARCA** | AGENCIA DE RECAUDACIÓN Y CONTROL ADUANERO

## SITA

Manual de operación usuarios externos

Registro de Correo Electrónico - Tipo SICNEA en Sistema Registral para usuarios UPSA (RG 5593/2024)

Año 2025

## DECLARACIÓN DE CORREO ELECTRONICO TIPO SICNEA EN EL SISTEMA REGISTRAL

1. Ingresar con clave fiscal. (Ingresar)

| ARCA   AGENCIA DE RECAUDACIÓN<br>Y CONTROL ADUANERO |                                                                                                    |                                                                                   |                                                                     |  |
|-----------------------------------------------------|----------------------------------------------------------------------------------------------------|-----------------------------------------------------------------------------------|---------------------------------------------------------------------|--|
|                                                     | Curtr/Curt Curtr/Curtr/Curt Curtr/Curtr/Curtr |                                                                                   |                                                                     |  |
|                                                     |                                                                                                    |                                                                                   |                                                                     |  |
| ARCA<br>⊗©€®©€®⊘                                    | Institucional<br>Denuncias<br>Contactos                                                                                                    | Tus derechos y obligaciones<br>Transparencia activa<br>Excombatientes de Malvinas | Formularios<br>Facturación apócrifa<br>Constatación de comprobantes |  |

2. Una vez dentro del portal ingresa al servicio "Sistema Registral".

Podes encontrarlo utilizando el buscador o ingresando a "Ver todos" dentro del apartado "Servicios".

| ARCA AGENCIA DE RECAUDACIO                                                            | ÓN                                                                        |                             |                                                         |  |
|---------------------------------------------------------------------------------------|---------------------------------------------------------------------------|-----------------------------|---------------------------------------------------------|--|
| Registro Único<br>Tributario                                                          | Presentaciones<br>Digitales                                               | Administrador de relaciones | Domicilio Fiscal<br>Electrónico<br>Tenés notificaciones |  |
| sistema registral                                                                     |                                                                           |                             | Q                                                       |  |
| Sistema registral<br>Altas bajas y modif. en materia Aduanera/Impositiva              | /Previsional. Reg Especial Aduanero                                       |                             |                                                         |  |
| Consulta del Sistema Registral p<br>Consulta de datos del Sistema Registral no ampara | para organismos externos<br>dos por el secreto fiscal para organismos ext | ernos autorizados           |                                                         |  |
| SUR<br>Sistema único registral                                                        |                                                                           |                             |                                                         |  |
|                                                                                       |                                                                           |                             |                                                         |  |

3. Una vez dentro del sistema, en la sección "Inicio" buscar el apartado "Datos de contacto" y seleccionar "MODIFICAR CORREO".

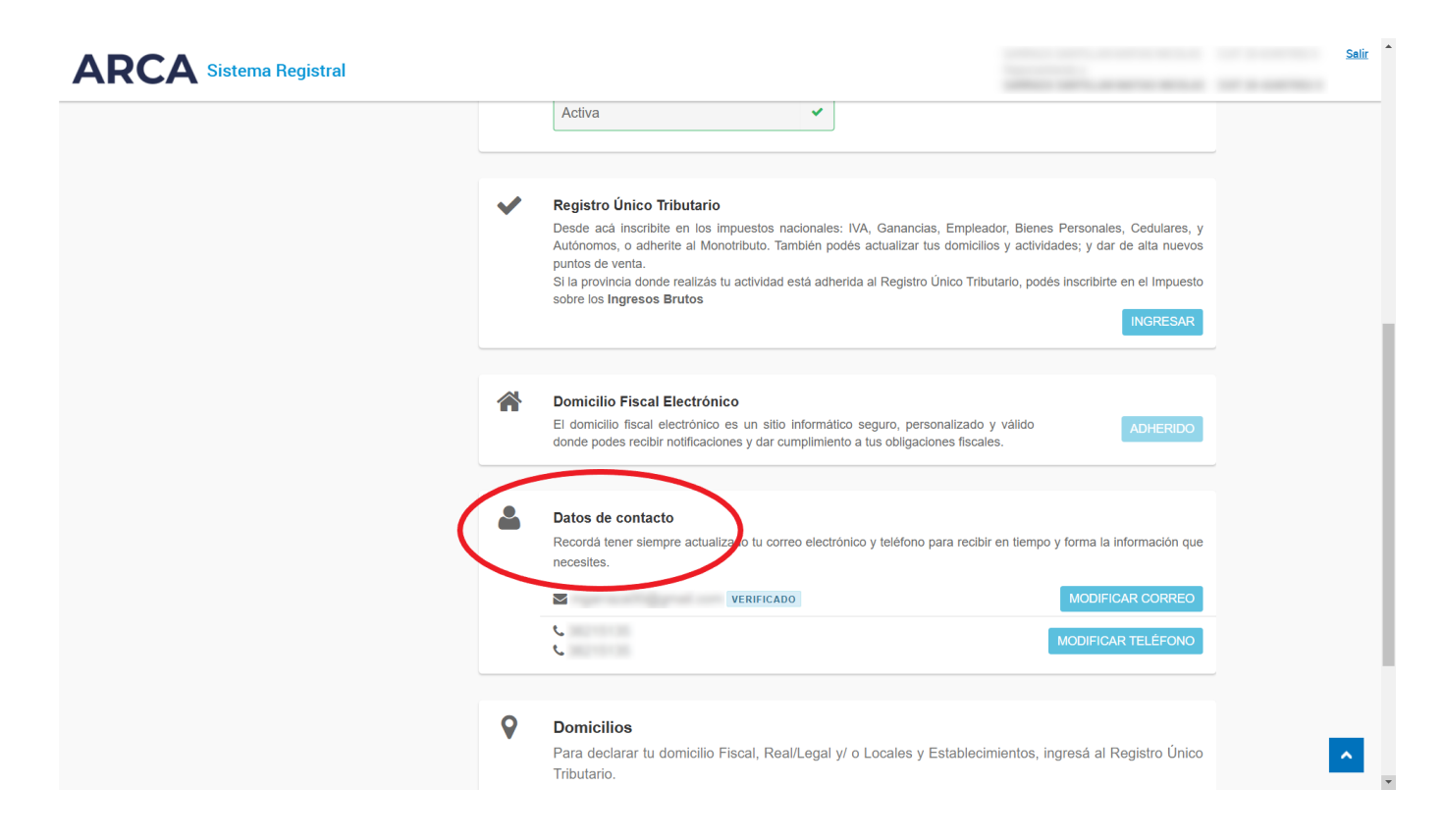

4. Selecciona "+ AGREGAR", ingresa un correo valido, y en tipo de contacto elegí la opción "SICNEA" y Aceptar.

| ARCA Sistema Registral          |                                                                                                    | Salir  |
|---------------------------------|----------------------------------------------------------------------------------------------------|--------|
| Sistema registral / Inicio / /  |                                                                                                    |        |
| DIRECCIÓN DE CORREO ELECTRÓNICO | Nuevo Email<br>Ingrese la dirección de correo electrónico:<br>Seleccione el tipo de contacto:<br>COMERCIAL ~     | ficado |
| < VOLVER DESHACER FINALIZAR T   | COMERCIAL<br>CONTACTO ADUANERO<br>E-VENTANILLA<br>OTROS<br>PERSONAL<br>PERSONAL INTERNET<br>SICNEA<br>TRIBUTARIO |        |

5. Ingresado el correo y tipo de contacto (SICNEA), selecciona aceptar y FINALIZAR TRÁMITE.

El sistema va a devolver una pantalla con el resultado y el número de transacción del trámite. Podrá imprimirlo y/o descargarlo en formato PDF.

| ARCA Sistema Registral          |                                                                                                    | Salir                                 |
|---------------------------------|----------------------------------------------------------------------------------------------------|---------------------------------------|
| Sistema registral / Inicio / /  |                                                                                                    |                                       |
| DIRECCIÓN DE CORREO ELECTRÓNICO | Resultado transacción La transacción se realizó con éxito. Puede imprimir el ticket, a continuación:           Image: Cutter intervention intervention interventi | AGREGAR     ELIMINAR     VERIFICACIÓN |
|                                 | CERRAR                                                                                                    |                                       |